# АКТИВАЦИЯ ЛИЦЕНЗИИ

Для активации лицензии необходимо выполнить следующие действия:

1. Приобрести HASP-ключ.

2. Зарегистрироваться на сайте SmartStation.su, раздел «O SmartStation» – «Лицензирование».

3. Подключить HASP-ключ к USB-порту сервера или компьютера, на котором установлена SmartStation.

4. Открыть окно «Управление лицензиями», выбрав в главном меню SmartStation пункт «Управление» – «Управление лицензиями» (рисунок 1), или, открыв «Мастер быстрого старта».

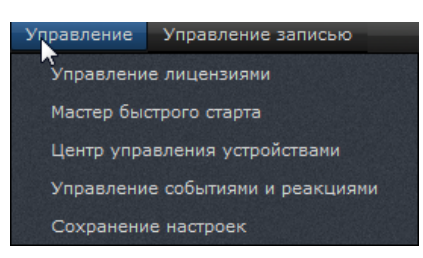

Рисунок 1

5. Далее можно продолжить активацию лицензии одним из двух вариантов:

5.1 Немедленная активация. В открывшемся диалоговом окне (рисунок 2) нажать кнопку [Активация через Интернет].

|                      |   | Contraction of the local division of the local division of the loc |              |              |
|----------------------|---|----------------------------------------------------------------------------------------------------|--------------|--------------|
|                      |   |                                                                                                    |              |              |
| од активации         |   | Активаци                                                                                                    | ія через Инт | ернет (прямо |
| ткрытый ключ         |   | 184358                                                                                                    |              |              |
|                      |   |                                                                                                    |              |              |
| Тараметры лицензии   |   |                                                                                                    |              |              |
| SmartStation L-A     | 4 |                                                                                                    |              |              |
|                      |   |                                                                                                    |              |              |
| SmartStation L-SM    |   |                                                                                                    |              |              |
| SmartStation L-NEVPO |   |                                                                                                    |              |              |
| Sharotation Enerito  |   |                                                                                                    |              |              |

Рисунок 2

После нажатия кнопки [Активация через Интернет], автоматически откроется страница «Лицензирование» на сайте http://smartstation.su (рисунок 3).

## Лицензирование

HASP-ключ привяжется к вашему аккаунту только после активации первой карты лицензии.

Единственная карта лицензий, которой можно расширить этот HASP-ключ – SmartStation-UPGR-10-16, т.к. данный HASP был активирован с помощью SmartStation-BASEPACK-10.

#### Ключ 184422091

Новые HASP-ключи можно активировать только двумя типами карт: SmartStation-BASEPACK-10 и SmartStation-PACK-16.

| Параметры |     |        |  |  |
|-----------|-----|--------|--|--|
| La        | Lsm | Lneyro |  |  |
| 0         | 0   | 0      |  |  |

Ок

#### Ввести новую карту

Код карты XXXXX-XXXXX-XXXXXX-XXXXXX

Рисунок 3

На странице «Лицензирование» нужно последовательно ввести коды с карт, нажимая после каждого введенного кода [Ok] (рисунок 4). После последнего введенного кода карты, код активации и открытый ключ необходимо скопировать и вставить в диалоговое окно (см. рисунок 2). Нажать кнопку [Загрузить код активации]. Лицензия будет активирована.

Лицензирование

HASP-ключ привяжется к вашему аккаунту только после активации первой карты лицензии.

Единственная карта лицензий, которой можно расширить этот HASP-ключ – SmartStation-UPGR-10-16, т.к. данный HASP был активирован с помощью SmartStation-BASEPACK-10.

# Ключ 117429445

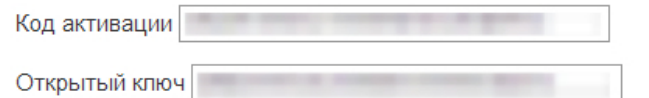

Для активации новых лицензий в SmartStation вам потребуется ввести код активации в <u>окне</u> активации SmartStation.

| Параметры     |    |   |  |  |
|---------------|----|---|--|--|
| La Lsm Lneyro |    |   |  |  |
| 0             | 16 | 0 |  |  |

## Ввести новую карту

Код карты 00000-20000-20000-200000-200000 Ок

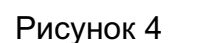

5.2 Отложенная активация. В открывшемся диалоговом окне (рисунок 5) нажать кнопку [Сохранить идентификатор ключа HASP в файл для отложенной активации].

| Мастер быстрого старта                                                              |                                                | ? ×              |                                                        |
|-------------------------------------------------------------------------------------|------------------------------------------------|------------------|--------------------------------------------------------|
| Активация программы<br>Укажите в поле ввода код акт<br>программой, или воспользуйте | ивации, полученный вм<br>сь демострационной ве | есте с<br>рсией. |                                                        |
| Идентификатор ключа HASP                                                            | 184422091                                      |                  |                                                        |
| Код активации                                                                       |                                                | Сохранить ид     | ентификатор ключа HASP в файл для отложенной активации |
| Открытый ключ                                                                       |                                                |                  |                                                        |
|                                                                                     |                                                |                  |                                                        |
| Параметры лицензии                                                                  |                                                |                  |                                                        |
| SmartStation L-A                                                                    |                                                | 4                |                                                        |
| SmartStation L-SM                                                                   |                                                | 0                |                                                        |
| SmartStation L-NEYRO                                                                |                                                | 0                |                                                        |
|                                                                                     |                                                |                  |                                                        |
|                                                                                     |                                                |                  |                                                        |
|                                                                                     |                                                |                  |                                                        |
|                                                                                     |                                                |                  |                                                        |
| < Ha:                                                                               | зад Далее >                                    | Закрыть          |                                                        |
|                                                                                     |                                                |                  |                                                        |

Рисунок 5

Откроется диальговое окно, для того чтобы сохранить идентификотор ключа в файл: нужно ввести название файла и место для сохранения (рисунок 6). Нажать [Сохранить].

| 📃 Мастер быстро                                 | ого старта                                                                                                    |                                                  | ? ×        |                                                                |             |
|-------------------------------------------------|----------------------------------------------------------------------------------------------------|--------------------------------------------------|------------|----------------------------------------------------------------|-------------|
| Активация пр<br>Укажите в<br>программо          | юграммы<br>з поле ввода код активации<br>ой, или воспользуйтесь деми                                                                                                    | 1, полученный вместе с<br>острационной версией   | -          |                                                                |             |
| Идентифика<br>Код актив<br>Открытый<br>Параметр | тор ключа HASP 1<br>Сохранить как<br>Сос Сос Сос Сос Сос Сос Сос Сос Сос Сос                                                                                                    | 84422091<br>ы → Новая папка<br>папка             |            | Поиск: Новая папка                                             | ×           |
| SmartSta<br>SmartSta<br>SmartSta                | <ul> <li>Избранное</li> <li>Загрузки</li> <li>Недавние места</li> <li>Рабочий стол</li> <li>Библиотеки</li> <li>Subversion</li> <li>Видео</li> <li>Документы</li> <li>Изображения</li> <li>Музыка</li> </ul> | Библиотека "Д<br>Новая папка<br>Имя<br>Нет элеме | ЦОКУМЕНТЫ" | Упорядочить: Папка<br>Дата изменения Ти<br>их условиям поиска. | •           |
|                                                 | Компьютер<br>Имя файла: Номер<br>Імп файла: SmartS<br>Скрыть папки                                                                                                    | <<br>р ключа<br>tation HASP key ID (*.key)       | m          | Сохранить Отмен                                                | +<br>+<br>+ |

Рисунок 6

зеленого цвета с левом верхнем углу экрана о том что идентификатор сохранен успешно, с указанием места сохранения (рисунок 7).

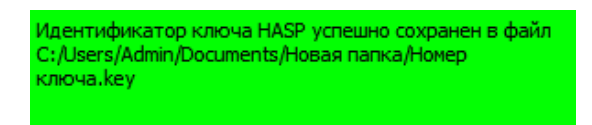

# Рисунок 7

Далее необходимо перейти на сайт http://smartstation.su, страница «Лицензирование». Здесь будет предложено загрузить сохраненный ранее идентификатор ключа. Для этого нужно нажать кнопку [Выбрать ключ] (рисунок 8).

Лицензирование

Для перехода к окну управления ключом загрузите файл с идентификатором ключа. Получить файл с идентификатором HASP-ключа вы можете в <u>окне активации SmartStation</u>, загрузив программу с уже вставленным HASP в USB-порт компьютера. Файл ключа: Выберите файл Файл не выбран

Моя версия SmartStation не поддерживает экспорт файла ключа В этой таблице представлены все зарегистрированные вами HASP-ключи. Вы можете расширить количество лицензий для любого из представленных ключей. Для этого перейдите на страницу управления HASP-ключом, нажав на его номер.

# Рисунок 8

При нажатии на кнопку [Выбрать ключ], откроется диалоговое окно, в котором необходимо будет выбрать тот самый файл, в который ранее был сохранен идентификатор ключа (рисунок 9).

## Пицензирование

1

Для перехода к окну управления ключом загрузите файл с идентификатором ключа. Получить файл с идентификатором HASP-ключа вы можете в <u>окне активации SmartStation</u>, загрузи программу с уже вставленным HASP в USB-порт компьютера.

|                                  | Файл ключа: Выбер                | ите фа    | ийл Файл не выбран                   |                         |        |
|----------------------------------|----------------------------------|-----------|--------------------------------------|-------------------------|--------|
|                                  | Moя версия SmartStation          | і не подд | ерживает экспорт файла ключа         |                         |        |
| (                                | Открыть                          |           |                                      |                         | x      |
|                                  | 😋 🗢 🗣 📕 « Докум                  | енты )    | • Новая папка 👻 🔩                    | Поиск: Новая папка      | 9      |
|                                  | Упорядочить 🔻 Новая папка        |           |                                      | ≣≕ ▼ 🔳                  | 0      |
|                                  | 쑦 Избранное<br><u> </u> Загрузки |           | Библиотека "Документь<br>Новая папка | I" Упорядочить: Папка 🔻 |        |
|                                  | Недавние места Рабоний стол      | =         | Имя                                  | Дата изменения Т        | ип     |
|                                  | 🔜 Рабочий стол                   |           | 🔊 Номер ключа                        | 21.02.2014 18:56 Ф      | Райл р |
|                                  | 詞 Библиотеки                     |           |                                      |                         |        |
|                                  | Subversion                       |           |                                      |                         |        |
|                                  | Видео                            |           |                                      |                         |        |
|                                  | 📑 Документы                      |           |                                      |                         |        |
|                                  | 📔 Изображения                    |           |                                      |                         |        |
|                                  | 👌 Музыка                         | - 4       |                                      |                         |        |
| <u>артнеры Где купить Карта</u>  | Им                               | я файл    | а: Номер ключа 🔻                     | Все файлы               | •      |
| 2014 SmartStation. Все права заш |                                  |           |                                      | Открыть 🔻 Отмена        |        |

Рисунок 9

После загрузки файла с идентификатором ключа на сайт, значение ключа будет вставлено в поле «Ключ», на странице «Лицензирование» (рисунок 10).

| Лицензирование |                                                                                                    |
|----------------|----------------------------------------------------------------------------------------------------|
|                | Для перехода к окну управления ключом загрузите файл с идентификатором ключа.<br>Получить файл с идентификатором HASP-ключа вы можете в <u>окне активации SmartStation</u> , загрузив<br>программу с уже вставленным HASP в USB-порт компьютера. |
|                | Файл ключа: Выберите файл Номер ключа.key                                                                                                    |
|                | Ключ: 184422091                                                                                                    |
|                | Перейти к управлению ключом                                                                                                    |
|                | 🔲 Моя версия SmartStation не поддерживает экспорт файла ключа                                                                                                    |
|                | В этой таблице представлены все зарегистрированные вами HASP-ключи.                                                                                                    |
|                | Вы можете расширить количество лицензий для любого из представленных ключей. Для этого перейдите на страницу управления HASP-ключом, нажав на его номер.                                                                                         |
|                |                                                                                                    |

Рисунок 10

Нажав на ней кнопку [Перейти к управлению ключем], откроеся страница, где нужно последовательно ввести коды с карт, нажимая после каждого введенного кода [Ок] (рисунок

11). После последнего введенного кода карты, код активации и открытый ключ необходимо скопировать и вставить в диалоговое окно (см. рисунок 2). Нажать кнопку [Загрузить код активации]. Лицензия будет активирована.

### Лицензирование

HASP-ключ привяжется к вашему аккаунту только после активации первой карты лицензии.

Единственная карта лицензий, которой можно расширить этот HASP-ключ – SmartStation-UPGR-10-16, т.к. данный HASP был активирован с помощью SmartStation-BASEPACK-10.

#### Ключ 184422091

Новые HASP-ключи можно активировать только двумя типами карт: SmartStation-BASEPACK-10 и SmartStation-PACK-16.

| Параметры |     |        |  |
|-----------|-----|--------|--|
| La        | Lsm | Lneyro |  |
| 0         | 0   | 0      |  |

#### Ввести новую карту

| Код карты | XXXXX-XXXXX-XXXXX-XXXXXX | Ок |
|-----------|--------------------------|----|
|           |                          |    |

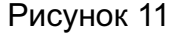

ВНИМАНИЕ! В том случае, если версия SmartStation не поддерживает экспорта файла ключа, производитель настоятельно рекомендует обновить версию SmartStation. В том случае, если версия не была обновлена, необходимо включить соответствующий флаг (рисунок 12) и ввести значение ключа вручную. В этом случае производитель снимает с себя ответственность за некорректный ввод ключа.

| Лицензирование |                                                                                                    |
|----------------|----------------------------------------------------------------------------------------------------|
|                | Для перехода к окну управления ключом загрузите файл с идентификатором ключа.<br>Получить файл с идентификатором HASP-ключа вы можете в <u>окне активации SmartStation,</u> загрузив<br>программу с уже вставленным HASP в USB-порт компьютера. |
|                | Ключ: Номер ключа                                                                                                    |
|                | В случае ввода некорректного ID вы потеряете активированные лицензии                                                                                                    |
|                | Перейти к управлению ключом                                                                                                    |
|                | Mox версия SmartStation не поддерживает экспорт файла ключа                                                                                                    |
|                | В этой таблице представлены все зарегистрированные вами HASP-ключи.                                                                                                    |
|                | Вы можете расширить количество лицензий для любого из представленных ключей. Для этого перейдите на страницу управления HASP-ключом, нажав на его номер.                                                                                        |
|                |                                                                                                    |

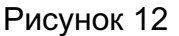

6. Распределение лицензий происходит в окне «Управление лицензиями» после того, как устройства были добавлены через «Центр добавления устройств» или «Мастер быстрого старта».

В случае, если устройство однозначно попадает под доступный тип лицензии, то лицензия назначится самостоятельно (рисунок 13).

| Управление лицензиями                                                                                                    |                   |               | ? 💌     |
|----------------------------------------------------------------------------------------------------|-------------------|---------------|---------|
| Идентификатор ключа HASP                                                                                                    | 9999664           | 40            |         |
| Код активации                                                                                                    | FYT0Z-GS39M-9Z6SZ | -4SL1G-FRS7M  |         |
| Открытый ключ                                                                                                    | YACKH-89D97-XXJJC | -ZSZJ2-XESQU  |         |
| Параметры лицензии<br>SmartStation L-A<br>SmartStation L-SM<br>SmartStation L-NEYRO                                                                                                    |                   | 10<br>16<br>0 |         |
| Камера Тип лицензии<br>Камера 1 SmartStation L-SM<br>Камера 2 SmartStation L-SM<br>Камера 4 SmartStation L-SM<br>Камера 3 SmartStation L-SM<br>Камера 6 SmartStation L-A<br>Камера 7 SmartStation L-SM |                   |               | Закрыть |

Рисунок 13

Пользователь может самостоятельно выбрать из выпадающего меню одну из доступных лицензий (рисунок 14).

| 🔝 Управление лицензиями                                                                    |                   |              | ? 🔀     |
|--------------------------------------------------------------------------------------------|-------------------|--------------|---------|
| Идентификатор ключа HASP                                                                   | 9999664           | 40           |         |
| Код активации                                                                              | FYT0Z-GS39M-9Z6SZ | -4SL1G-FRS7M |         |
| Открытый ключ                                                                              | YACKH-89D97-XXJJC | -ZSZJ2-XESQU |         |
| Параметры лицензии<br>SmartStation L-A                                                     |                   | 10           |         |
| SmartStation L-SM                                                                          |                   | 16           |         |
| SmartStation L-NEYRO                                                                       |                   | 0            |         |
| Камера Тип лицензии                                                                        |                   |              |         |
| Kamepa 1 SmartStation L-A                                                                  |                   |              |         |
| Камера 2 <mark>Лицензия не выбран</mark><br>SmartStation L-A<br>Камера 4 SmartStation L-SM |                   |              |         |
| Камера 3 SmartStation L-SM                                                                 |                   |              |         |
| Камера 6 SmartStation L-A                                                                  |                   |              |         |
| Камера 7 SmartStation L-SM                                                                 |                   |              |         |
|                                                                                            |                   |              | Закрыть |

Рисунок 14

Любому доступному устройству можно выбрать лицензию «Любые камеры», всем камерам Smartec – «Камеры Smartec», камерам Smartec Neyro доступна для выбора ли-

цензия «Камеры Smartec с видеоаналитикой».

При переустановке SmartStation и удалении конфигурационного файла необходимо произвести активацию повторно, воспользовавшись уже существующем кодом активации. Для этого необходимо войти в личный кабинет на сайте http://smartstation.su, перейти на страницу «Лицензирование» и выбрать в таблице необходимый ключ, нажав на него дважды (рисунок 15).

### Лицензирование

Для перехода к окну управления ключом загрузите файл с идентификатором ключа. Получить файл с идентификатором HASP-ключа вы можете в <u>окне активации SmartStation</u>, загрузив программу с уже вставленным HASP в USB-порт компьютера.

Файл ключа: Выберите файл Файл не выбран

Моя версия SmartStation не поддерживает экспорт файла ключа

В этой таблице представлены все зарегистрированные вами HASP-ключи.

Вы можете расширить количество лицензий для любого из представленных ключей. Для этого перейдите на страницу управления HASP-ключом, нажав на его номер.

# Список ключей

| Ключ              | La | Lsm | Lneyro |
|-------------------|----|-----|--------|
| <u>1234236149</u> | 16 | 16  | 0      |
| <u>1174294450</u> | 0  | 16  | 0      |
| <u>999966440</u>  | 10 | 16  | 0      |

Рисунок 15

После двойного нажатия на ключ, откроется страница с кодом активации и открытым ключом (рисунок 16).

### Лицензирование

HASP-ключ привяжется к вашему аккаунту только после активации первой карты лицензии.

Единственная карта лицензий, которой можно расширить этот HASP-ключ – SmartStation-UPGR-10-16, т.к. данный HASP был активирован с помощью SmartStation-BASEPACK-10.

#### Ключ 117429445

| Код активации |  |
|---------------|--|
|               |  |

Открытый ключ

Для активации новых лицензий в SmartStation вам потребуется ввести код активации в <u>окне</u> активации SmartStation.

| Параметры |     |        |  |
|-----------|-----|--------|--|
| La        | Lsm | Lneyro |  |
| 0         | 16  | 0      |  |

Ок

## Ввести новую карту

Код карты 00000-20000-20000-20000

Эти данные необходимо скопировать и вставить в диалоговое окно (см. рисунок 2). Нажать кнопку [Загрузить код активации]. Лицензия будет активирована. ВНИМАНИЕ! Повторно активировать уже загруженные коды с карточек НЕЛЬЗЯ!